# AirPlus Virtual Cards AirPlus Portal Step-by-Step Guide

March 2021

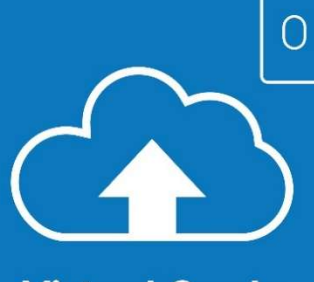

AirPlus

INTERNATIONAL

**Virtual Cards** 

| 1 | Use Case I - Migrate user<br>I have access to the former portal and have to migrate to the new AirPlus Portal                                                                                                    |
|---|----------------------------------------------------------------------------------------------------|
| 2 | <b>Use Case II - Migrated profile already has a role (Merge)</b><br>I am already registered as a user in the AirPlus Portal (e.g. I registered during the<br>AirPlus Corporate Cards migration) and now I have to migrate <u>my existing</u> Virtual<br>Cards role |
|   | <b>Use Case III - Migrated profile has a new role (Merge)</b><br>I am already registered as a user in the AirPlus Portal (e.g. I registered during the<br>AirPlus Corporate Cards migration) and now have a <u>new role during or after</u> the<br>migration       |
| 4 | Use Case IV – New User                                                                                                    |

## **Use Case I:**

I have access to the former portal and have to migrate to the new AirPlus Portal

## You need to register in the new AirPlus Portal before your first card generation session (applies to all roles)

 All users of the previous AirPlus Business Travel Portal\* need to complete a one-time registration process for the new AirPlus Portal to kick off the migration process. You have the following two options:

### **Option I:**

- Please use the "New AirPlus Virtual Cards" service in the tab "Credit Card Management" on the former AirPlus Business Travel Portal or click the link "here" at <u>https://businesstravelportal.airplus.com</u>
- To register as an existing customer to the new AirPlus Portal, please click the link "here" below the login button

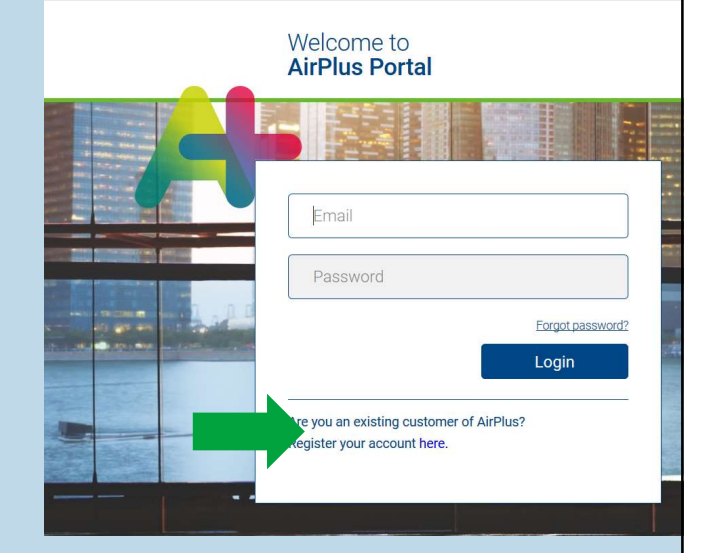

\*which still gives you access to your AirPlus Company Account, AirPlus Debit Account, AirPlus Travel Agency Account, AirPlus Meeting Card, AirPlus Information Manager, and your historical A.I.D.A. transactions

# > Step-by-step registration: Invitation to self-register on April 12

### **Option II:**

- Any current portal users who have rights that will be migrated, will receive an invite to self-register on April 12
- Please click on "Portal registration" on this email to follow the registration steps in the new AirPlus Portal
- This email will be sent in your local language, of course
- If you don't receive this email, please contact your Account Manager

# AirPlus RETHINK CORPORATE PAYMENT.

## Product relevant information: AirPlus Virtual Cards

Your new AirPlus Virtual Cards and the new AirPlus Portal are live

The wait is over: Your new AirPlus Virtual Cards and the new AirPlus Portal are live as of today!

Effective immediately, your virtual cards previously known as A.I.D.A. have their own separate account numbers and statements, independent of the Company Account or Travel Agency Account All services related to the new AirPlus Virtual Cards, including card generation, transaction overviews and statements, will be located on the new AirPlus Portal with its own login.

#### Please register for the new AirPlus Portal right away

To use your new AirPlus Virtual Cards, please register for the new AirPlus Portal using the link below. To register, you will need your previous login information (company ID, username and password):

#### Portal registration

If you registered previously in the new AirPlus Portal during an earlier product migration, you will now register your additional authorizations. Please click through the brief registration process once more. Afterward, you will be able to use the "merge" function to merge your access rights. It's easy! Are you your company's Program Manager for the new AirPlus Portal? If so, you don't need to register again. All of your company's authorizations are automatically assigned to you.

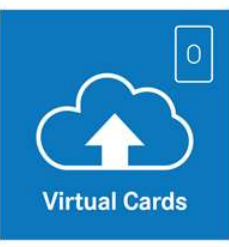

#### Key points at a glance

Please register immediately for the new AirPlus Portal

Portal registration

Share your new account numbers with your travel service providers

From now on you will receive separate statements and

## > Step-by-step registration: Entering your previous login data

 In order to authenticate yourself, you are required to enter your login details to the former AirPlus Business Travel Portal (company ID, username, password)

| INTERNATIONAL                | usiness Travel Portal                                                                                                    | EN ~             |
|------------------------------|----------------------------------------------------------------------------------------------------|------------------|
|                              |                                                                                                    |                  |
|                              |                                                                                                    |                  |
| Welcome to<br>AirPlus Portal |                                                                                                    |                  |
|                              |                                                                                                    |                  |
|                              | Enter your old login details                                                                                                    |                  |
|                              | * Company ID*                                                                                                    |                  |
|                              | * Usemame*                                                                                                    |                  |
|                              | * Password*                                                                                                    |                  |
|                              | Forge                                                                                                    | ot Your Password |
|                              | Next                                                                                                    |                  |
|                              |                                                                                                    |                  |
|                              | The second second                                                                                                    | 1 0000 001000    |
|                              |                                                                                                    | 1 1000 199 1000  |
|                              |                                                                                                    | 1001 98 0100     |
| ep copyright 2020 AirPlus    |                                                                                                    |                  |
|                              | usiness Travel Portal                                                                                                    | EN ~             |
|                              |                                                                                                    |                  |
|                              |                                                                                                    |                  |
|                              |                                                                                                    |                  |
| Welcome to                   |                                                                                                    |                  |
| Welcome to<br>AirPlus Portal | OLD LODIN DETAILS BELECT COMPANY ORDENTLY                                                                                                    | ALS CONFIRM      |
| Welcome to<br>AirPlus Portal |                                                                                                    | ALS CONFIRM      |
| Welcome to<br>AirPlus Portal | OLD LOGIN DETAILS BELECT COMMANY CREDENTLY                                                                                                    | ALS CONFIRM      |
| Welcome to<br>AirPlus Portal | OLD LOGIN DETAILS     BELECT COMPANY     OREDENTL  Enter your old login details  Company ID*                                                                                                    | ALS CONFIRM      |
| Welcome to<br>AirPlus Portal | OLD LOGIN DETAILS     BELECT COMPANY     OREDENTL  Enter your old login details  Company ID*  Username*                                                                                                    | ALS CONFIRM      |
| Welcome to<br>AirPlus Portal | CONDENSITY OF CONTAINS CONTRACTOR OF CONTRACT CONTRACTOR OF CONTRACTOR OF CONTRACTOR  |                  |
| Welcome to<br>AirPlus Portal | CORDENTIALS  BELECT COMMANY  OREDENTIA  Enter your old login details  Company ID*  Username*  Password*  Exce                                                                                                    | ALS CONFIRM      |
| Welcome to<br>AirPlus Portal | COLDENIN DETAILS  Enter your old login details  Company ID*  Username*  Dassword*  Enter  Enter Enter  Enter  Enter  Enter Enter Ente |                  |
| Welcome to<br>AirPlus Portal | CIEDECAM DETAILS  Enter your old login details  Company ID*  Username*  Password*  Enter                                                                                                    | ALS CONFIRM      |
| Welcome to<br>AirPlus Portal | CIEDECHIN DETAILS BELECT COMPANY ORDENTIA<br>Enter your old login details<br>Company ID*<br>Username*<br>Password*<br>Errer<br>Next                                                                                                    |                  |
| Welcome to<br>AirPlus Portal | OLD LOGIN DETAILS     SELECT COMMANY     OREDENTA      Company ID*     Username*     Password*     Earge      Noxt                                                                                                    |                  |
| Welcome to<br>AirPlus Portal | OLD DOWN DETAILS     RELECT COMMANY      OREDENTIA      Company ID*      Username*      Password*      Exact      Text                                                                                                    |                  |
| Welcome to<br>AirPlus Portal | ORDENTALS     BELECT COMMANY     ORDENTAL      Enter your old login details      Company ID*      Username*      Password*     Exce                                                                                                    |                  |

# Company selection

- You will now be asked to choose the company you are employed at from the drop-down menu
- If your company is not listed, please choose "Other" and type the name of the company into the free text field
- If you had access to the accounts of multiple companies in the former AirPlus Business Travel Portal, you will see a selection list where you will be asked to choose one company

| Welcome to<br>AirPlus Portal | OLD LOGIN DETAILS SELECT COMPANY                 | CREDENTIALS | CONFIRM |
|------------------------------|--------------------------------------------------|-------------|---------|
|                              | Please select the company you are an employee of |             |         |
|                              | Company*                                         |             |         |
| _                            | Company 234567899901                             |             |         |
|                              | Company 234567899902<br>Company 234567899903     |             |         |
|                              | Company 234567899904                             |             |         |
|                              | Company 234307639305                             |             |         |
| E TU                         |                                                  |             |         |

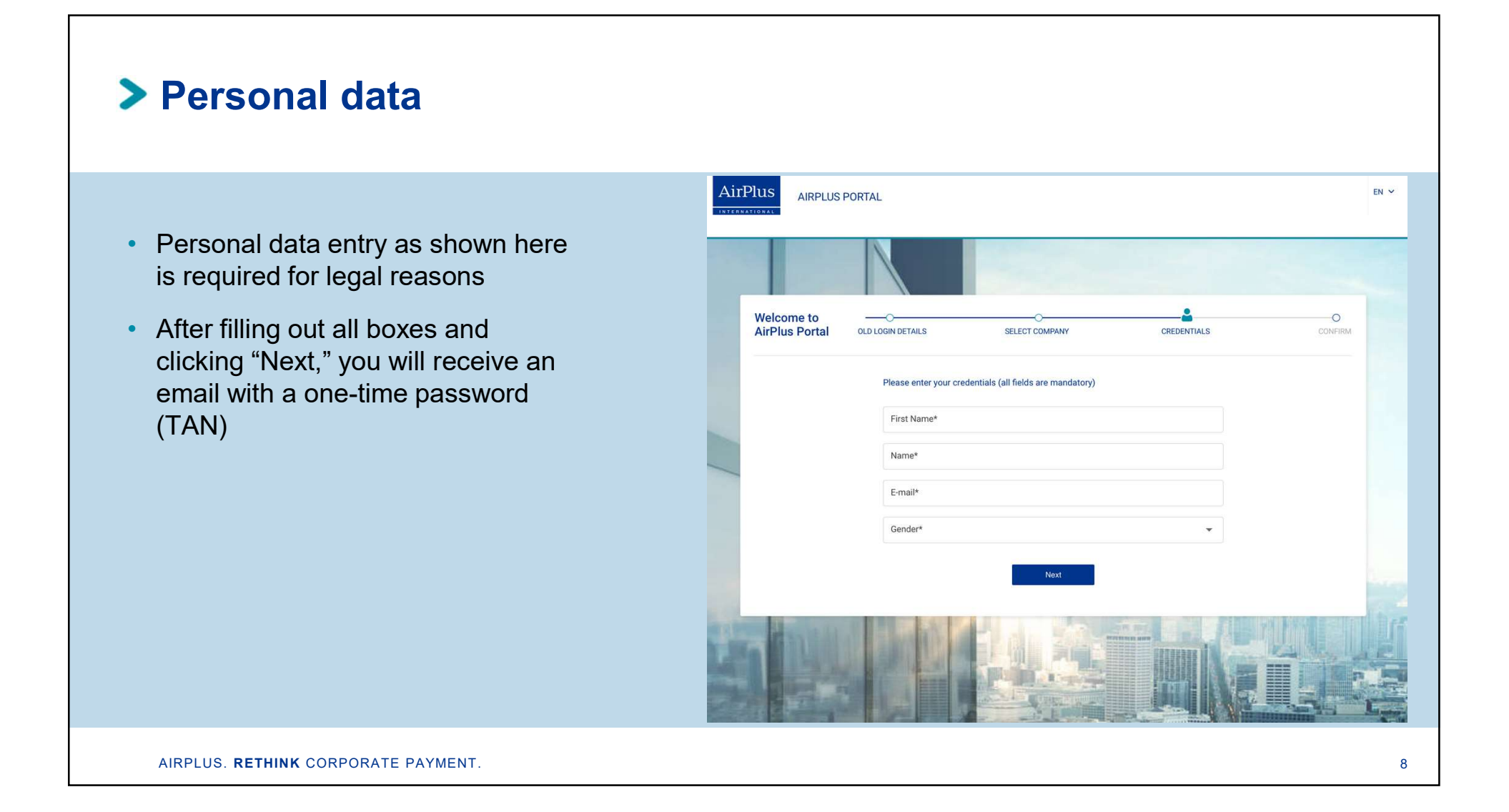

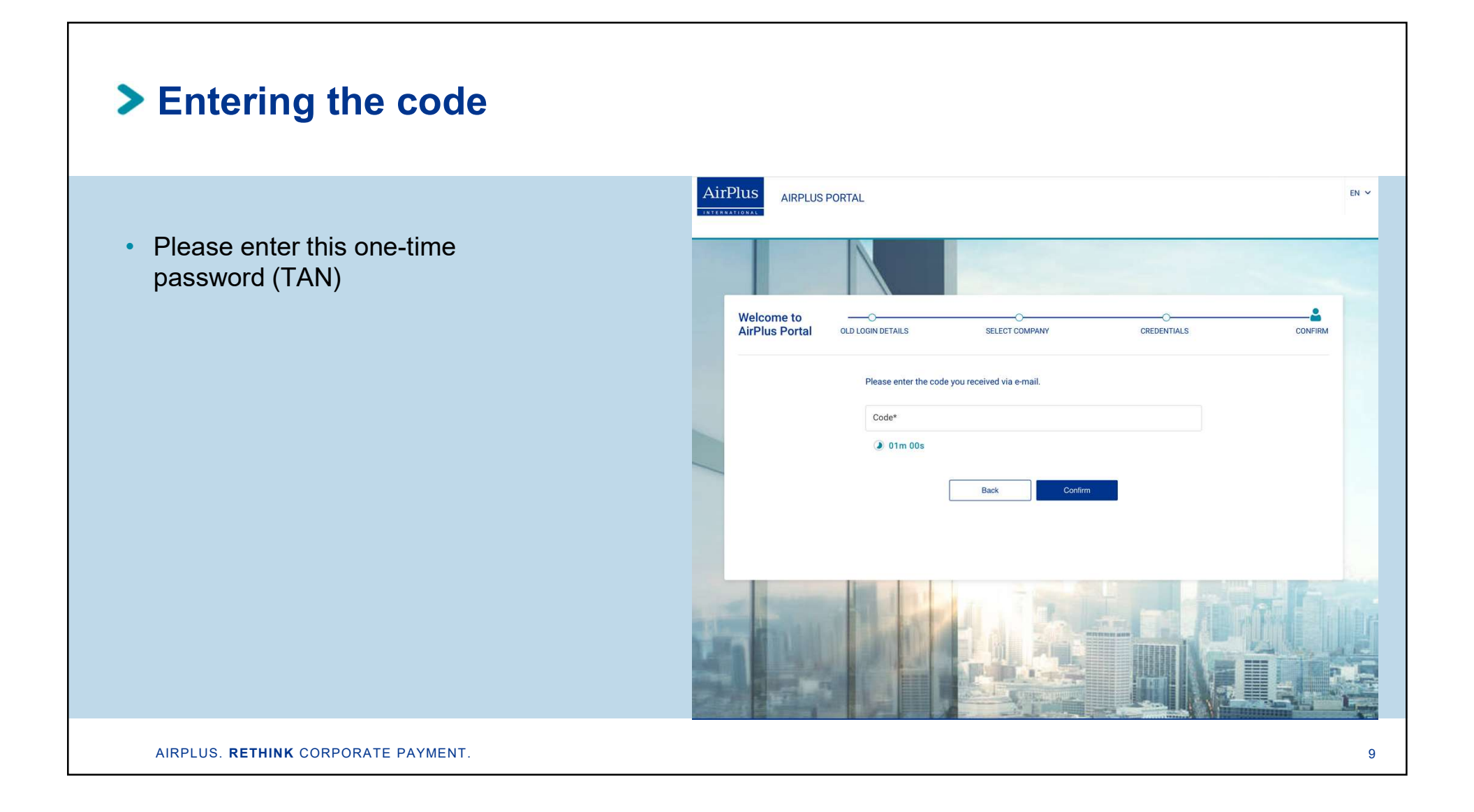

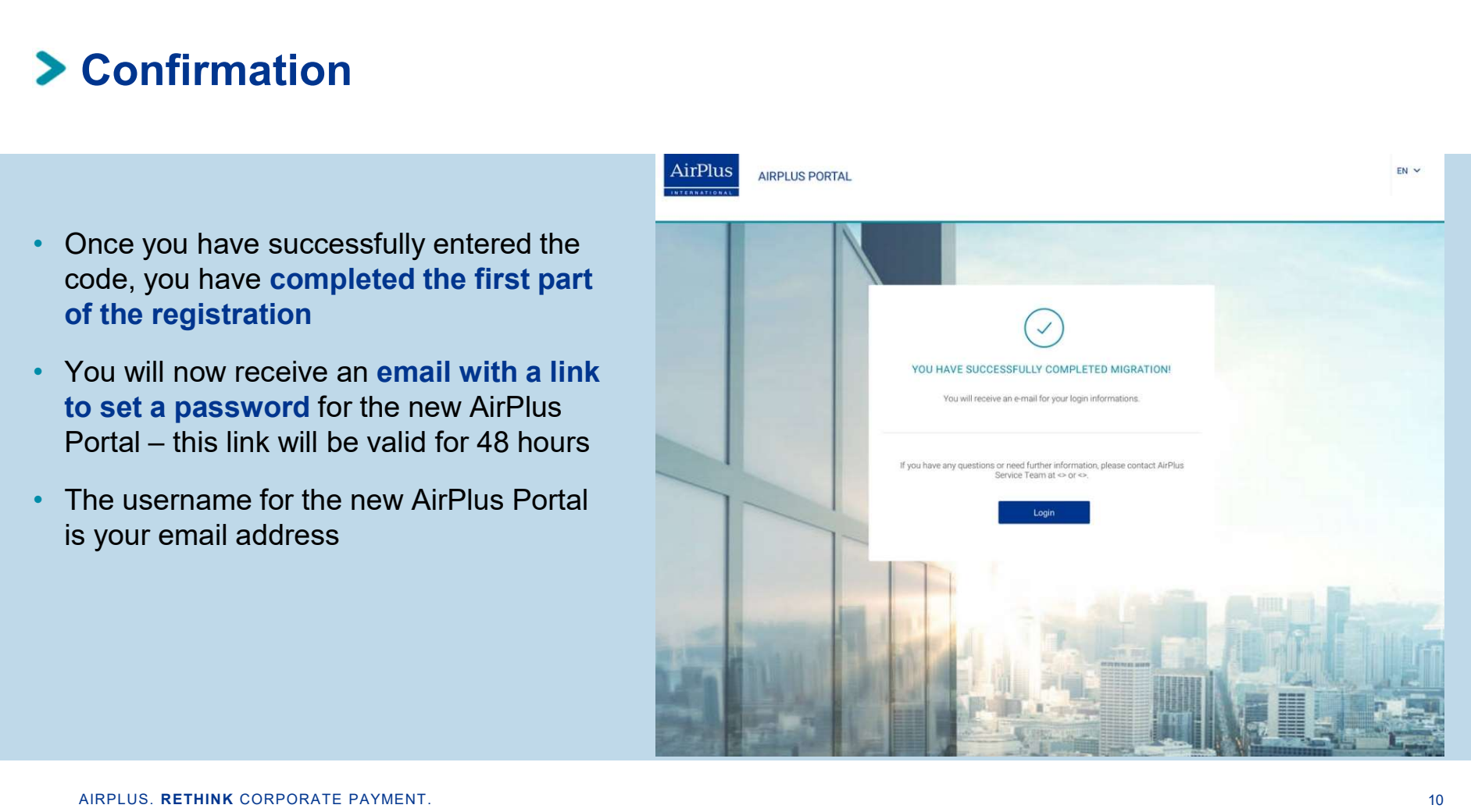

# **Use Case II:**

I am already registered as a user in the AirPlus Portal (e.g. I registered during the AirPlus Corporate Cards migration) and now I have to migrate <u>my</u> <u>existing</u> Virtual Cards role

## You need to register in the new AirPlus Portal before your first card generation session (applies to all roles)

 All users of the previous AirPlus Business Travel Portal\* need to complete a one-time registration process for the new AirPlus Portal to kick-off the migration process – even if you already did this when migrating your AirPlus Corporate Card

### **Option I:**

- Please use the "New AirPlus Virtual Cards" service in the tab "Credit Card Management" on the former AirPlus Business Travel Portal or click the link "here" on <u>https://businesstravelportal.airplus.com</u>
- To register as an existing customer to the new AirPlus Portal, please click the link "here" below the login button

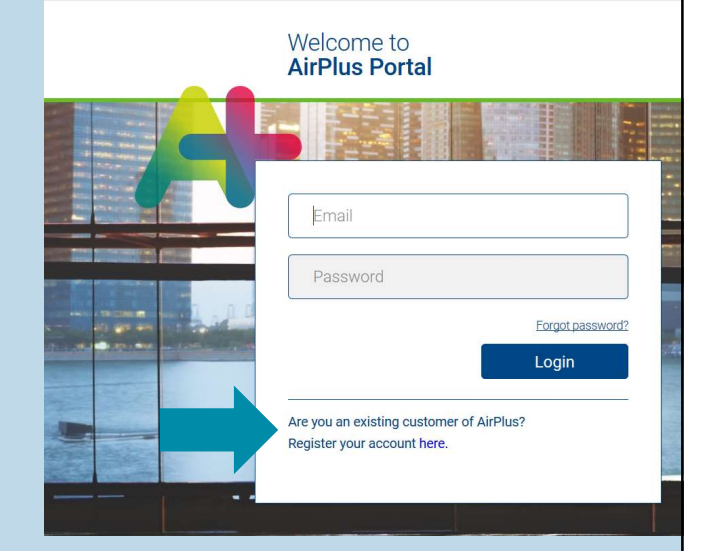

# > Step-by-step registration: Invitation to self-register on April 12

### **Option II:**

- Any current portal users who have rights that will be migrated, will receive an invite to self-register on April 12
- Please click on "Portal registration" on this email to follow the registration steps in the new AirPlus Portal
- This email will be sent in your local language, of course
- If you don't receive this email, please contact your Account Manager

# AirPlus RETHINK CORPORATE PAYMENT.

## Product relevant information: AirPlus Virtual Cards

Your new AirPlus Virtual Cards and the new AirPlus Portal are live

The wait is over: Your new AirPlus Virtual Cards and the new AirPlus Portal are live as of today!

Effective immediately, your virtual cards previously known as A.I.D.A. have their own separate account numbers and statements, independent of the Company Account or Travel Agency Account All services related to the new AirPlus Virtual Cards, including card generation, transaction overviews and statements, will be located on the new AirPlus Portal with its own login.

#### Please register for the new AirPlus Portal right away

To use your new AirPlus Virtual Cards, please register for the new AirPlus Portal using the link below. To register, you will need your previous login information (company ID, username and password):

#### Portal registration

If you registered previously in the new AirPlus Portal during an earlier product migration, you will now register your additional authorizations. Please click through the brief registration process once more. Afterward, you will be able to use the "merge" function to merge your access rights. It's easy! Are you your company's Program Manager for the new AirPlus Portal? If so, you don't need to register again. All of your company's authorizations are automatically assigned to you.

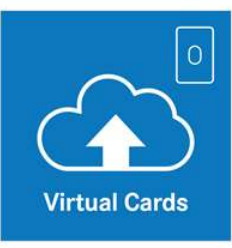

#### Key points at a glance

Please register immediately for the new AirPlus Portal

Portal registration

Share your new account numbers with your travel service providers

From now on you will receive separate statements and

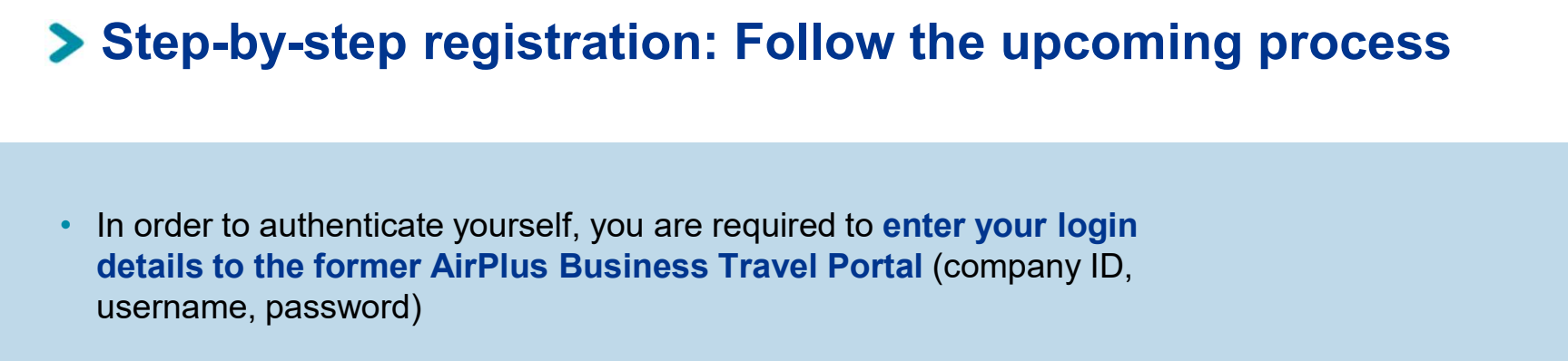

- Choose your company, fill in your personal data, enter the one-time password to identify yourself and finally set your new password
- Important: if you want the roles to be merged with the other Portal roles (e.g., card user), you need to enter the same email address during the activation process (under "Credentials").

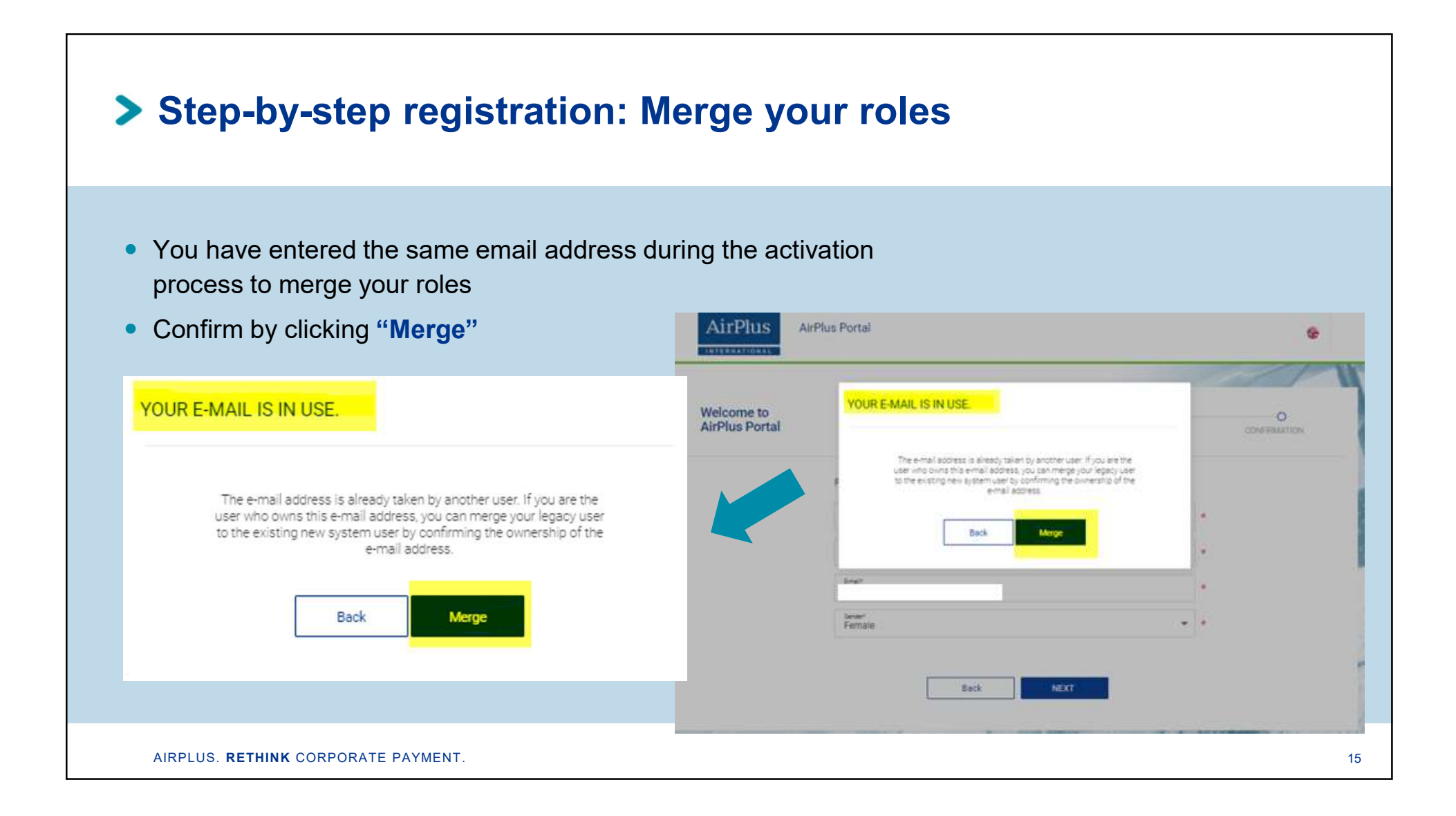

# > You will need <u>only one</u> portal access but can act in both roles

### Switch between different roles:

- If you log in to the portal again with your login data you can switch roles under "Profile Settings" / "Change Portal view"
- Now you can choose in which role you want to continue using the new AirPlus Portal
- The same login covers both roles

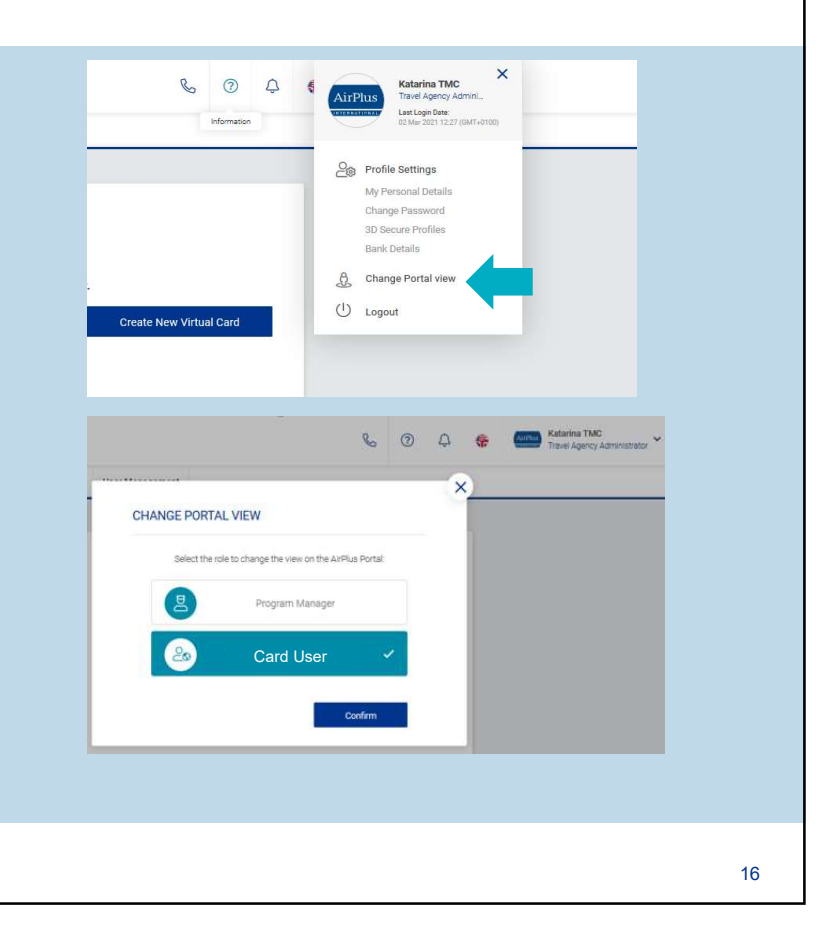

# > You will need <u>only one</u> portal access but can act in both roles

### **Responsible for different accounts:**

- If you log in to the portal again with your login data you can switch roles under "Profile Settings" / "Change Portal view"
- Are you responsible for different accounts? Then choose first the account you want to work with
- Then choose the role you want to continue with in the new AirPlus Portal
- The same login covers different roles

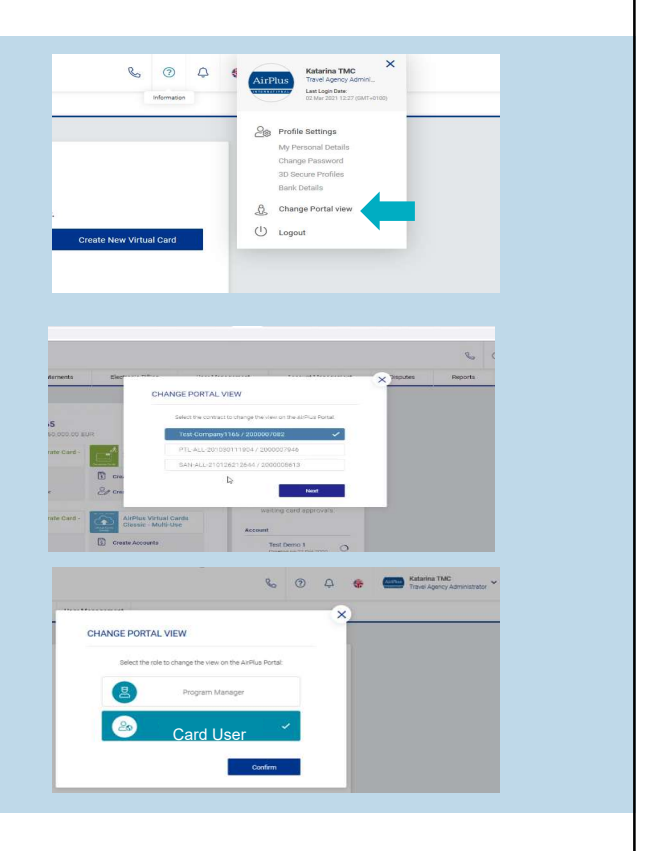

### The following process applies also to:

- I am already migrated as a Corporate Cards user and now <u>during</u> migration I will receive an additional role in the new AirPlus Portal for Virtual Cards
- I am responsible for two or more different accounts and probably have different roles

## **Use Case III:**

I am already registered as a user in the AirPlus Portal (e.g. I registered during the AirPlus Corporate Cards migration) and now have a <u>new role during or after</u> the migration

## Merge your two roles and need only one portal access

- You are already migrated with your Corporate Card and have an additional portal role during the AirPlus Virtual Card migration on April 12 (e.g. Program Manager)
- You will receive the activation email
- Follow the activation process and enter the login date for the former AirPlus Business Travel Portal
- Please note: If you want the Program Manager role to be merged with the other portal roles (card user), you need to enter the same email address during the activation process (under "Credentials")

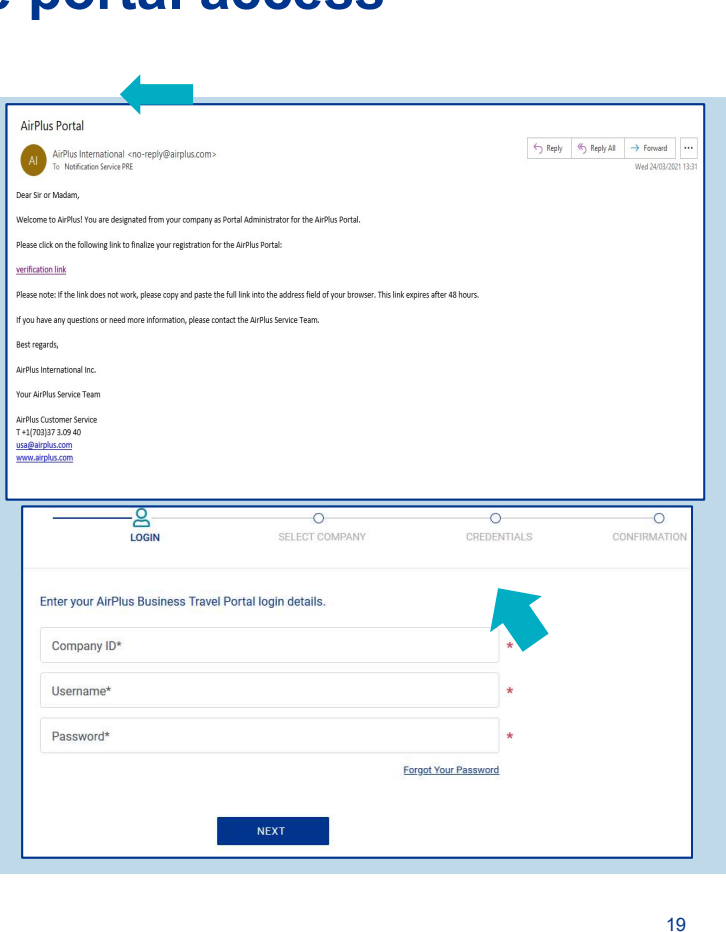

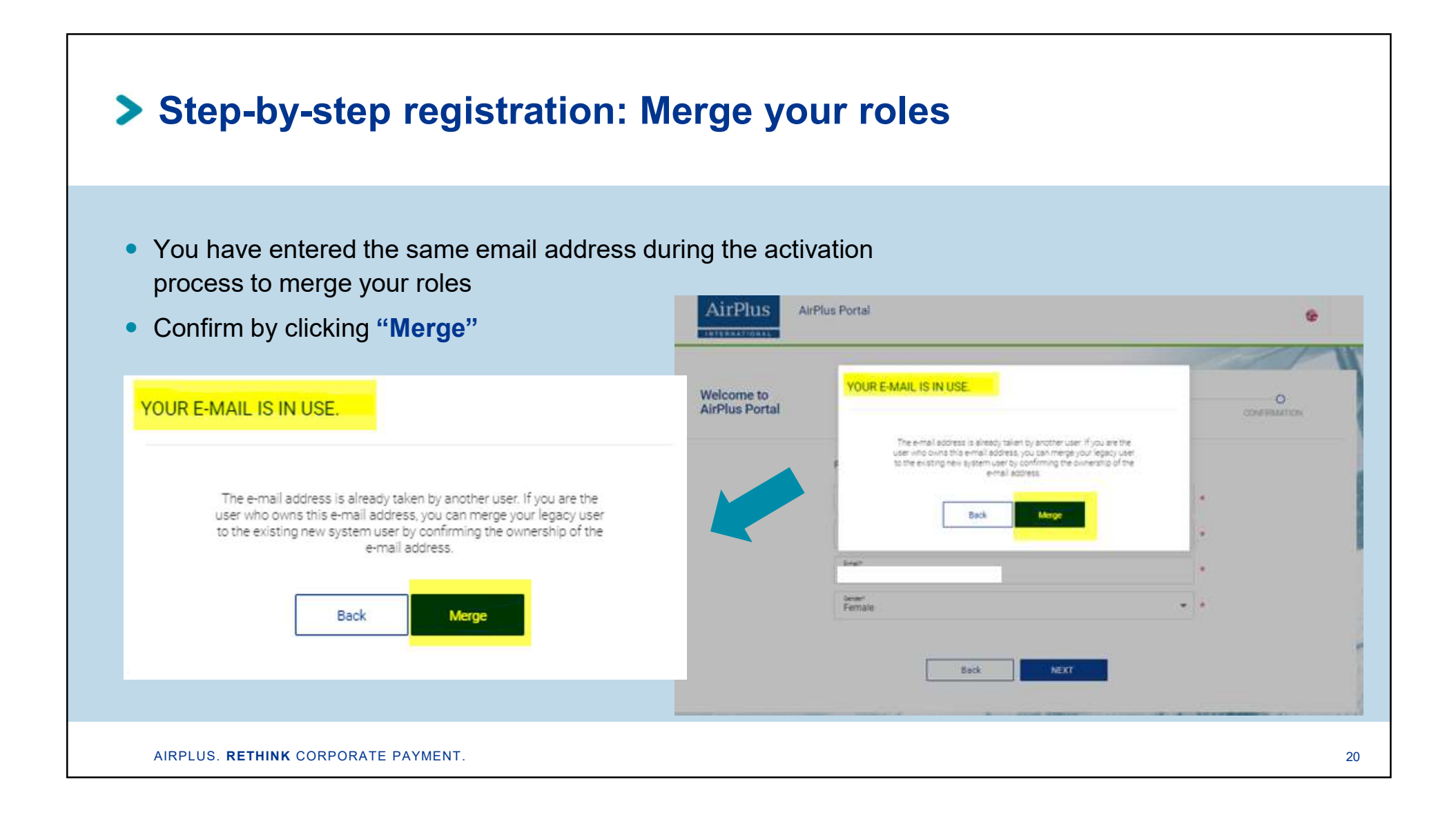

# > You will need <u>only one</u> portal access but can act in both roles

### Switch between different roles:

- If you log in to the portal again with your login data you can switch roles under "Profile Settings" / "Change Portal view"
- Now you can choose in which role you want to continue using the new AirPlus Portal
- The same login covers different roles

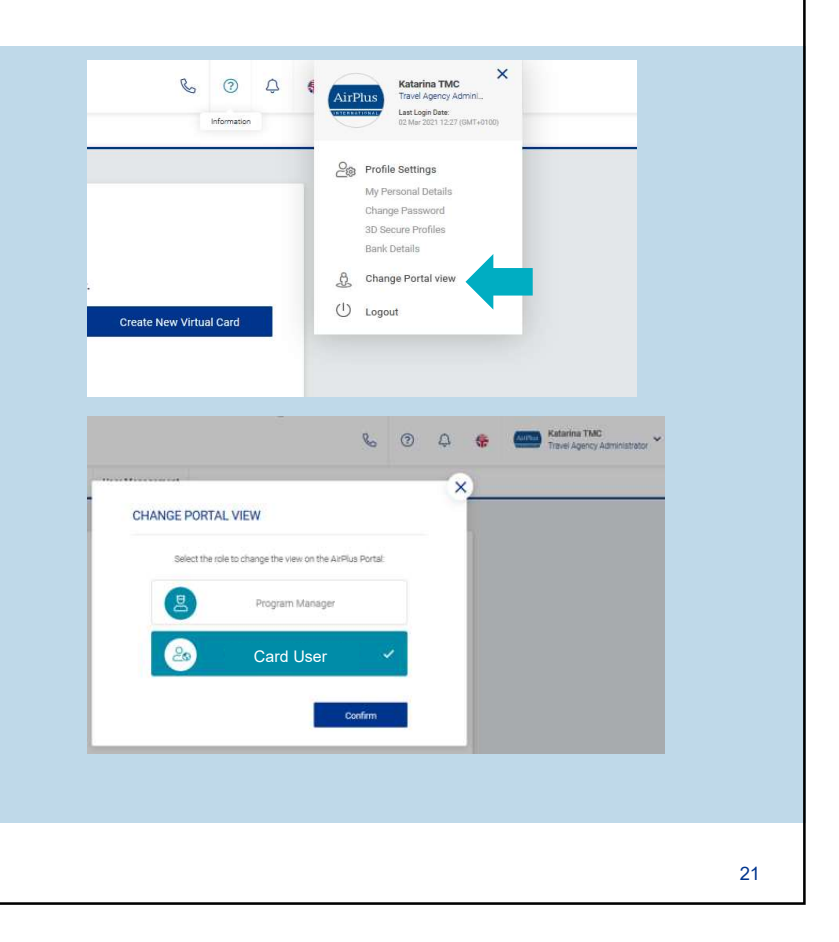

# > You will need only one portal access but can act in both roles

### **Responsible for different Accounts:**

- If you log in to the portal again with your login data you can switch roles under "Profile Settings" / "Change Portal view"
- Are you responsible for different accounts? First choose the account you want to work with
- Then choose the role you want to continue with in the new AirPlus Portal
- The same login covers different roles

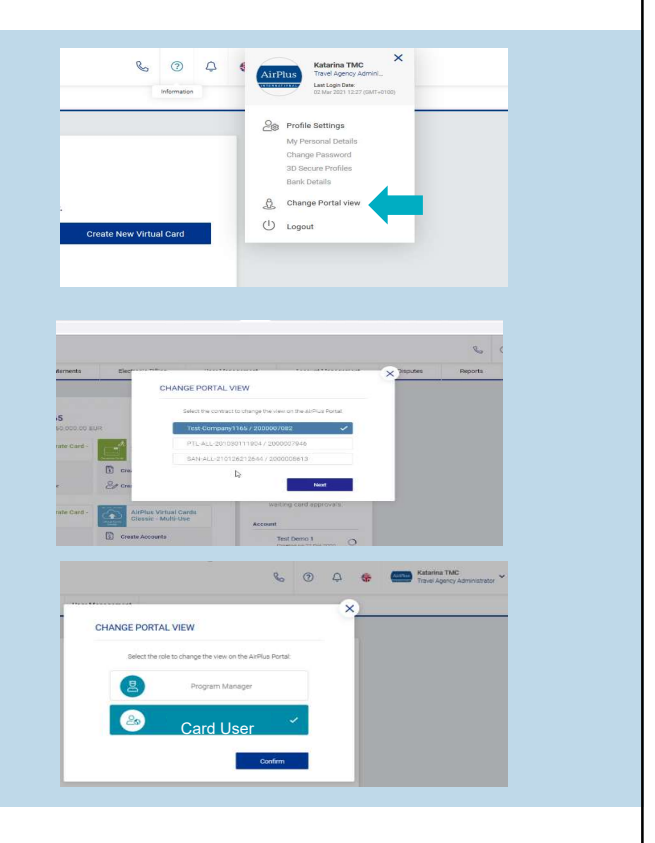

## The following process applies also to:

 I have never used the former AirPlus Business Travel Portal, but now I get a new role for the AirPlus Corporate Cards and/or AirPlus Virtual Cards

# **Use Case IV:**

I am brand new user of the new AirPlus Portal

## > You will receive an invitation email with the activation link

- The email you will receive from your Program Manager / Portal Administrator has the subject "AirPlus Portal"
- It includes the Portal activation link which is valid for 48 hours
- Follow the portal registration steps

| AIIFIUS POILAI                                                                                                    |                                       |                               |                                  |          |             |          |
|----------------------------------------------------------------------------------------------------|---------------------------------------|-------------------------------|----------------------------------|----------|-------------|----------|
| AirPlus International <no-rep< td=""><td>ly@airplus.com&gt;</td><td></td><td></td><td></td><td>≪ Reply All</td><td>→ Forwa</td></no-rep<> | ly@airplus.com>                       |                               |                                  |          | ≪ Reply All | → Forwa  |
| To Notification Service PRE                                                                                                    |                                       |                               |                                  |          |             | Wed 24/0 |
| Dear Sir or Madam,                                                                                                    |                                       |                               |                                  |          |             |          |
| Welcome to AirPlus! You are designated fro                                                                                                | om your company as Portal Adminis     | trator for the AirPlus Portal |                                  |          |             |          |
| Please click on the following link to finalize                                                                                            | your registration for the AirPlus Po  | tal:                          |                                  |          |             |          |
| verification link                                                                                                    |                                       |                               |                                  |          |             |          |
| Please note: If the link does not work, pleas                                                                                             | e copy and paste the full link into t | he address field of your bro  | wser. This link expires after 48 | B hours. |             |          |
| If you have any questions or need more info                                                                                               | ormation, please contact the AirPlu   | s Service Team.               |                                  |          |             |          |
| Best regards,                                                                                                    |                                       |                               |                                  |          |             |          |
| AirPlus International Inc.                                                                                                    |                                       |                               |                                  |          |             |          |
| Your AirPlus Service Team                                                                                                    |                                       |                               |                                  |          |             |          |
| AirPlus Customer Service                                                                                                    |                                       |                               |                                  |          |             |          |
| F +1(703)37 3.09 40<br>usa@airplus.com                                                                                                    |                                       |                               |                                  |          |             |          |
| www.airplus.com                                                                                                    |                                       |                               |                                  |          |             |          |

## > What happens if you miss your 48-hour window?

- Did you miss your email? No problem
- If the activation link is no longer valid, the Travel Agency Administrator needs to click on "Back to Login"
- Please use the "Forgot password?" functionality to set a new password and then login to the new portal

| Invalid Requ<br>Back to Log | uest<br>In                                                              |  |
|-----------------------------|-------------------------------------------------------------------------|--|
| 4                           |                                                                         |  |
|                             | Password                                                                |  |
|                             | Are you an existing customer of AirPlus?<br>Register your account here. |  |

## > Set your password to activate your portal access

- Enter your email address and confirm
- You will receive an email requesting to reset your password
- Your portal access is activated as soon as you set a new password

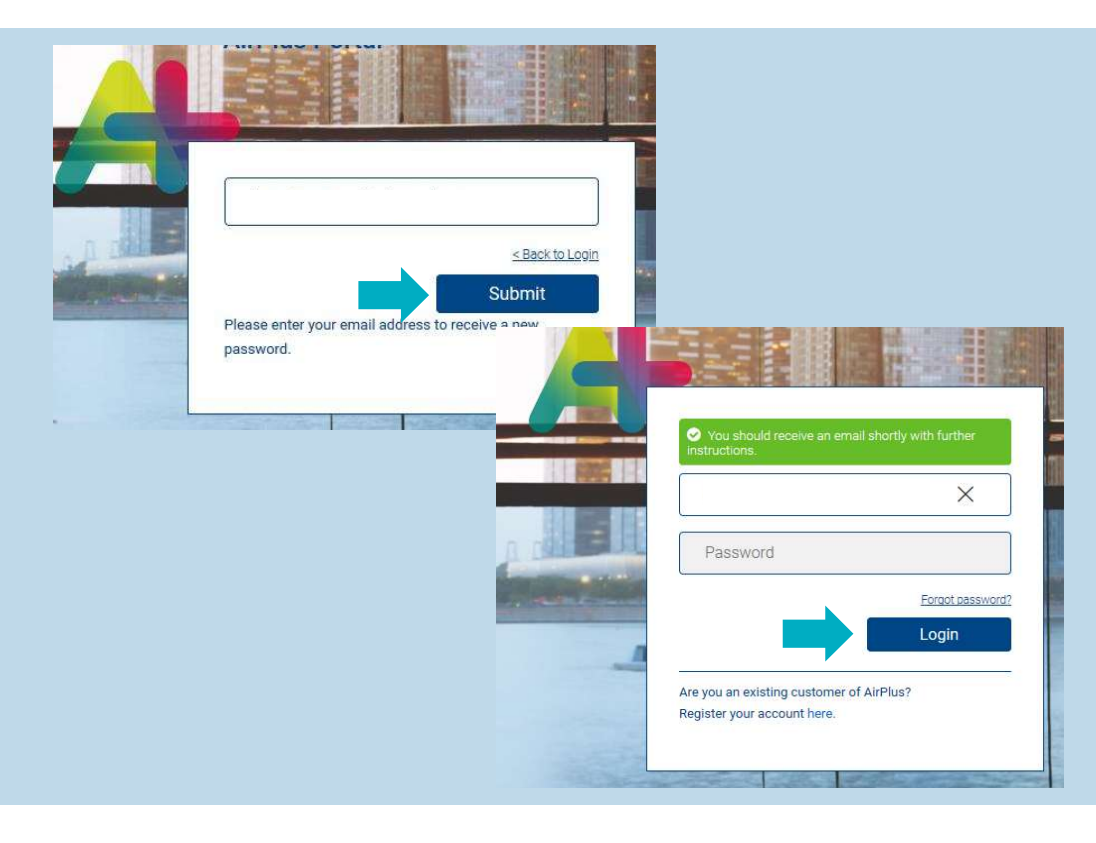